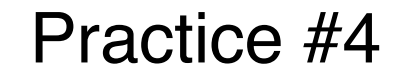

<u>アニメーション(時間的な処理)</u>

## 演習4A 時間処理・イベント処理・変数のスコープ

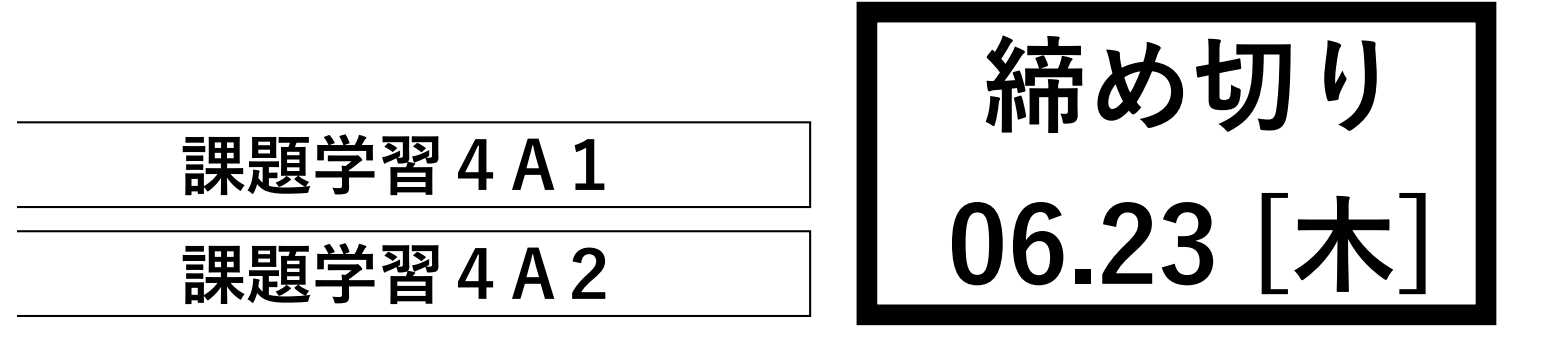

#### 課題 4A1

2つのボタンを有するストップウォッチを作ってください。赤ボタンで計測の 開始と停止、青ボタンでリセット(0に戻る)ができるようにします。また、 最大計測時間は5秒とし、5秒を経過すると(リセットボタンが押されるま で)「5.0」の描画が維持されます。また、時間は、小数点第一位までを描画 するようにしてください。

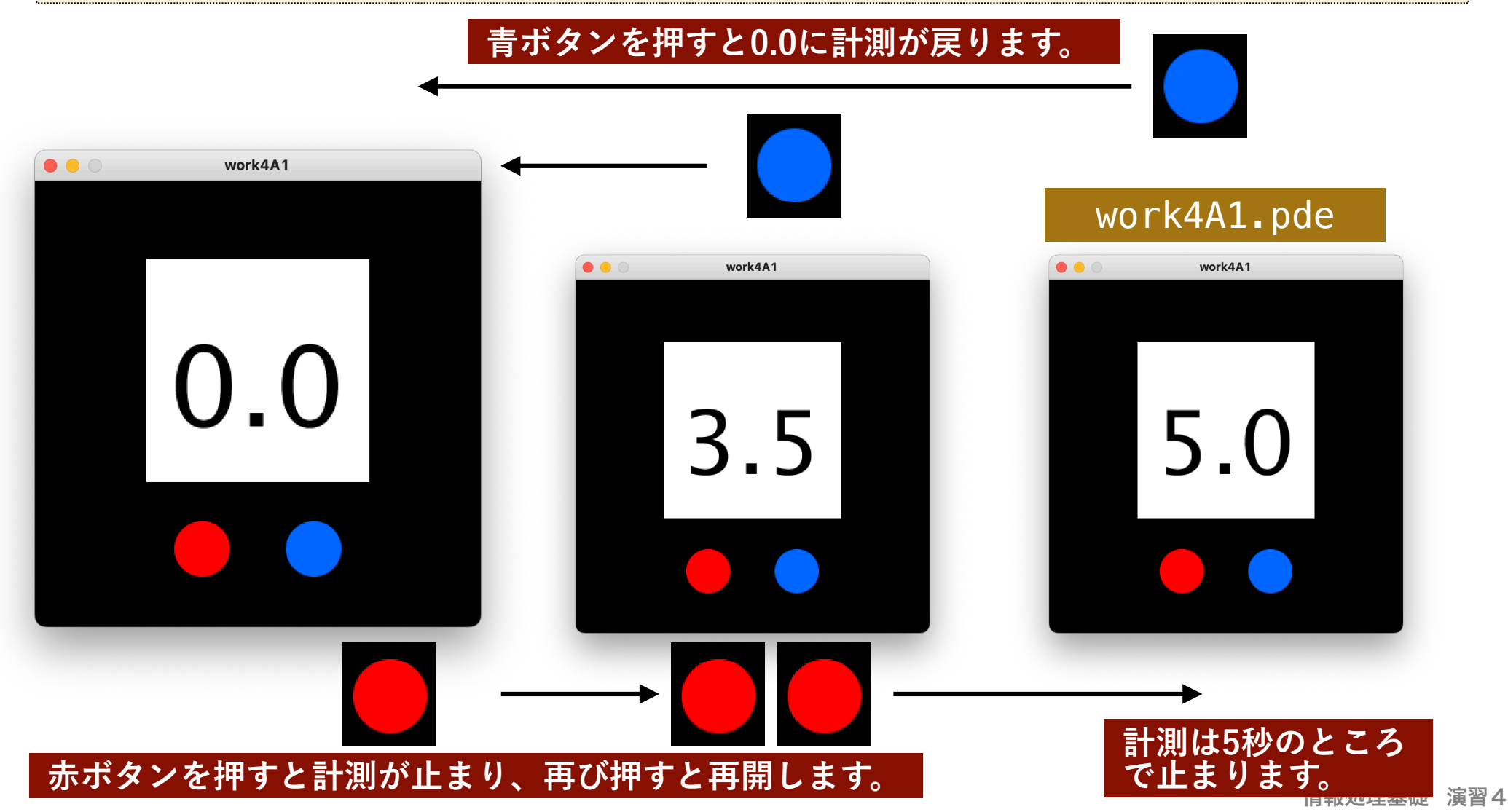

## 課題 4A1 (ヒント:小数点第一位までの描画)

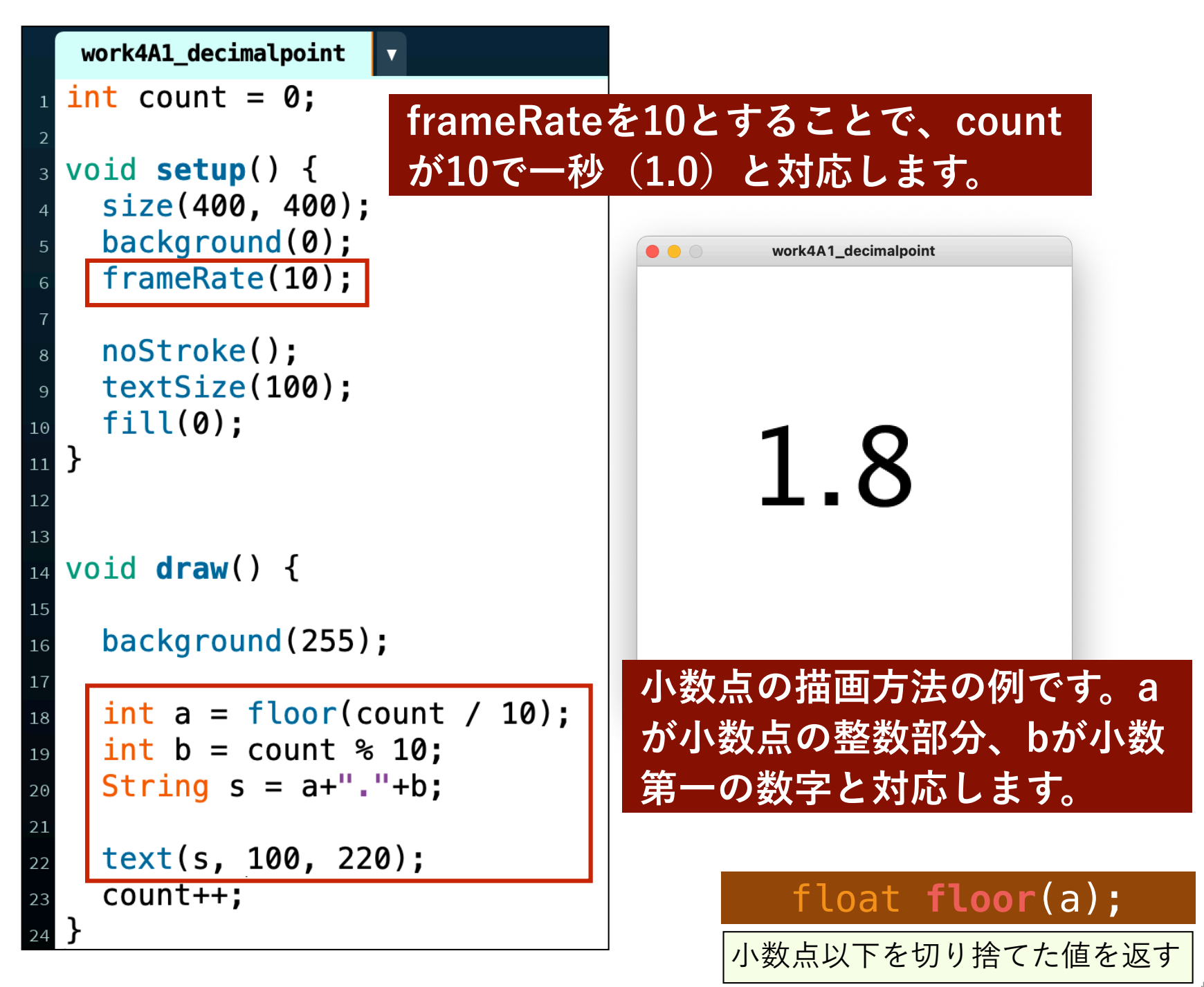

情報処理基礎 演習4

## 課題 4A1 (ヒント:ボタンの実装)

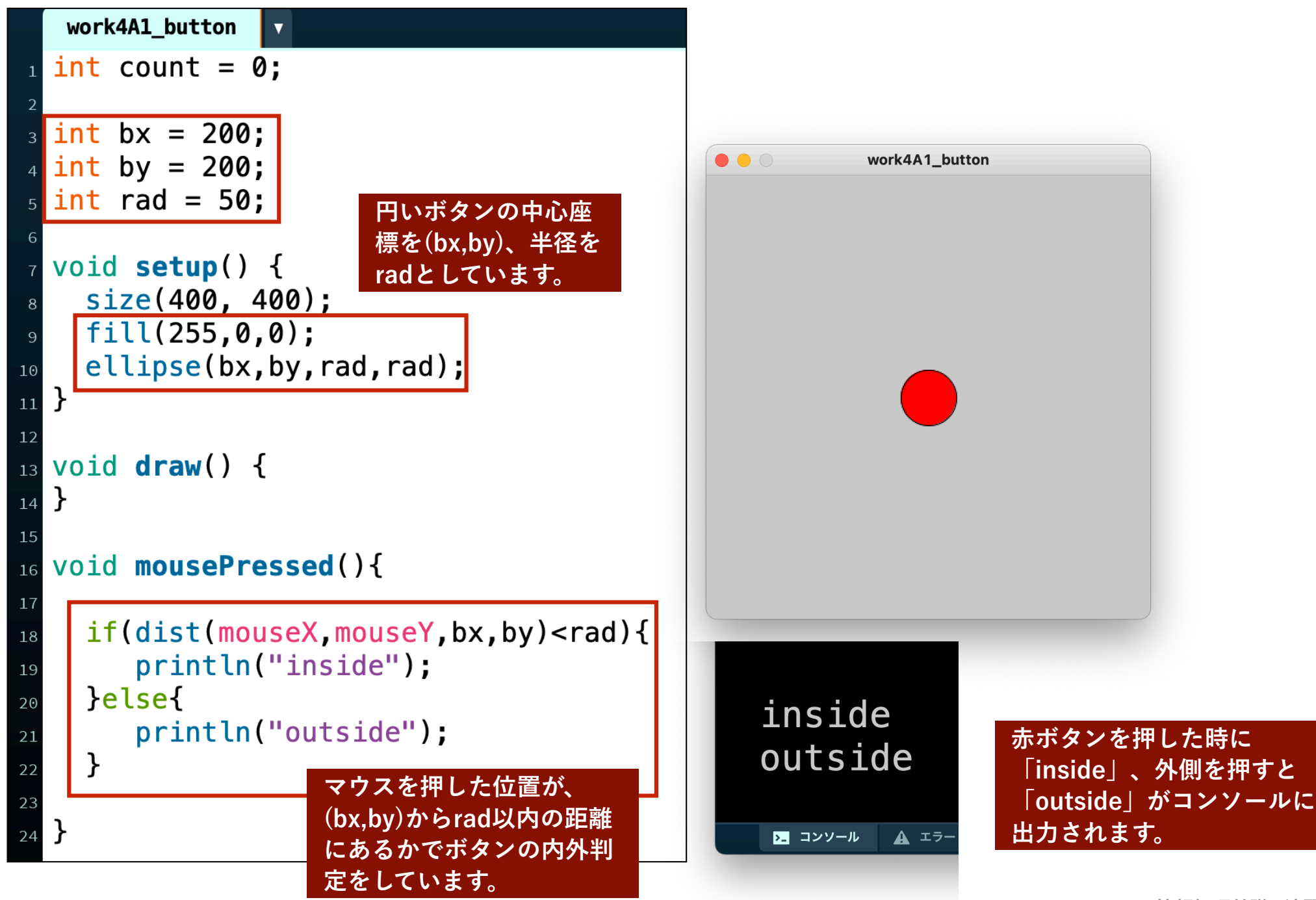

課題 4A2

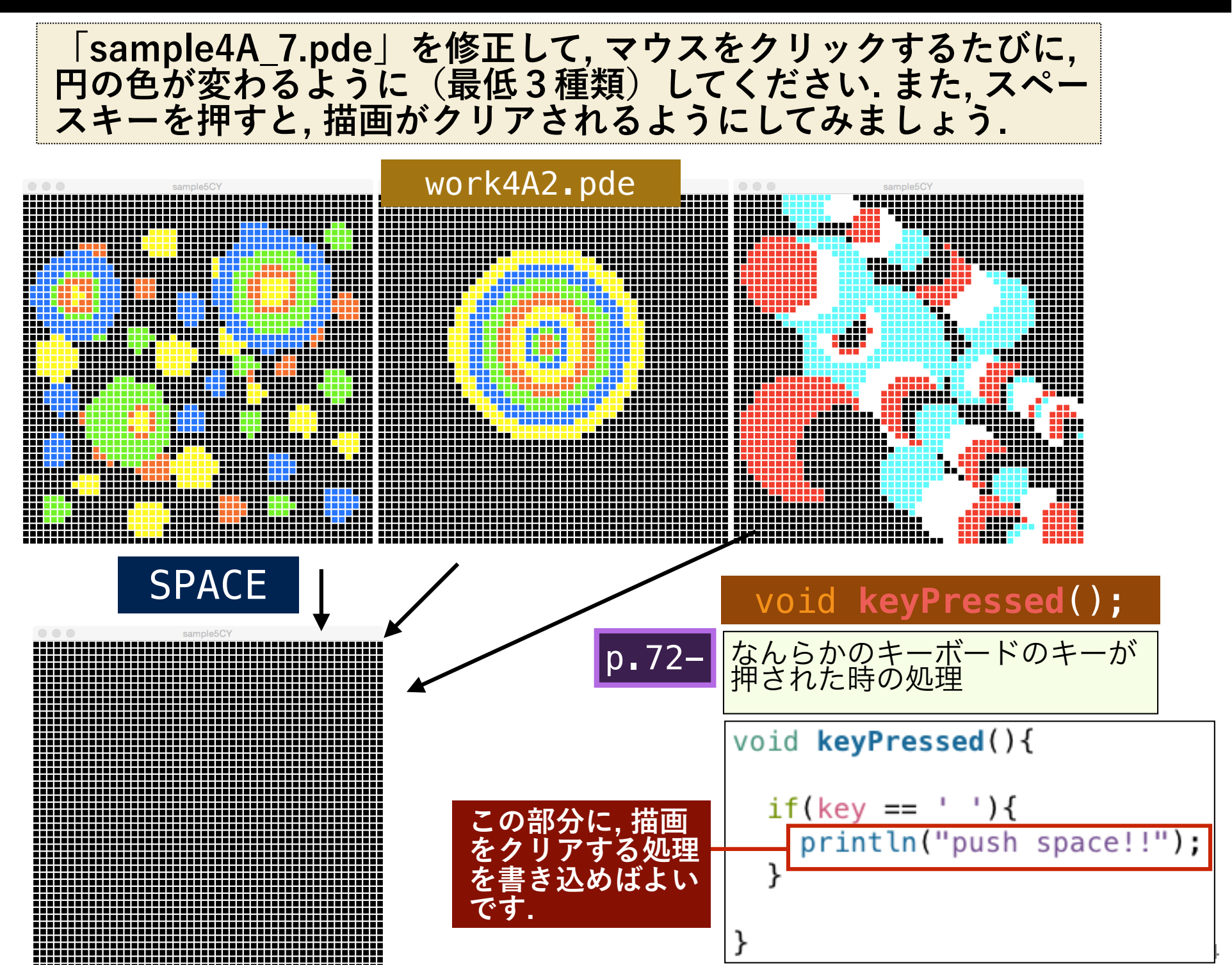

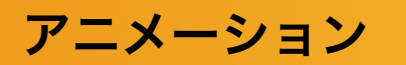

# 提出方法

### ファイル名をwork4An\_225XXXとします.

| 📜 work4A1_205099 | ► | work 4A1_205099.pde |
|------------------|---|---------------------|
|                  |   |                     |

### 圧縮したzipファイルをファイル リクエストで提出します.

## フォルダを圧縮します.

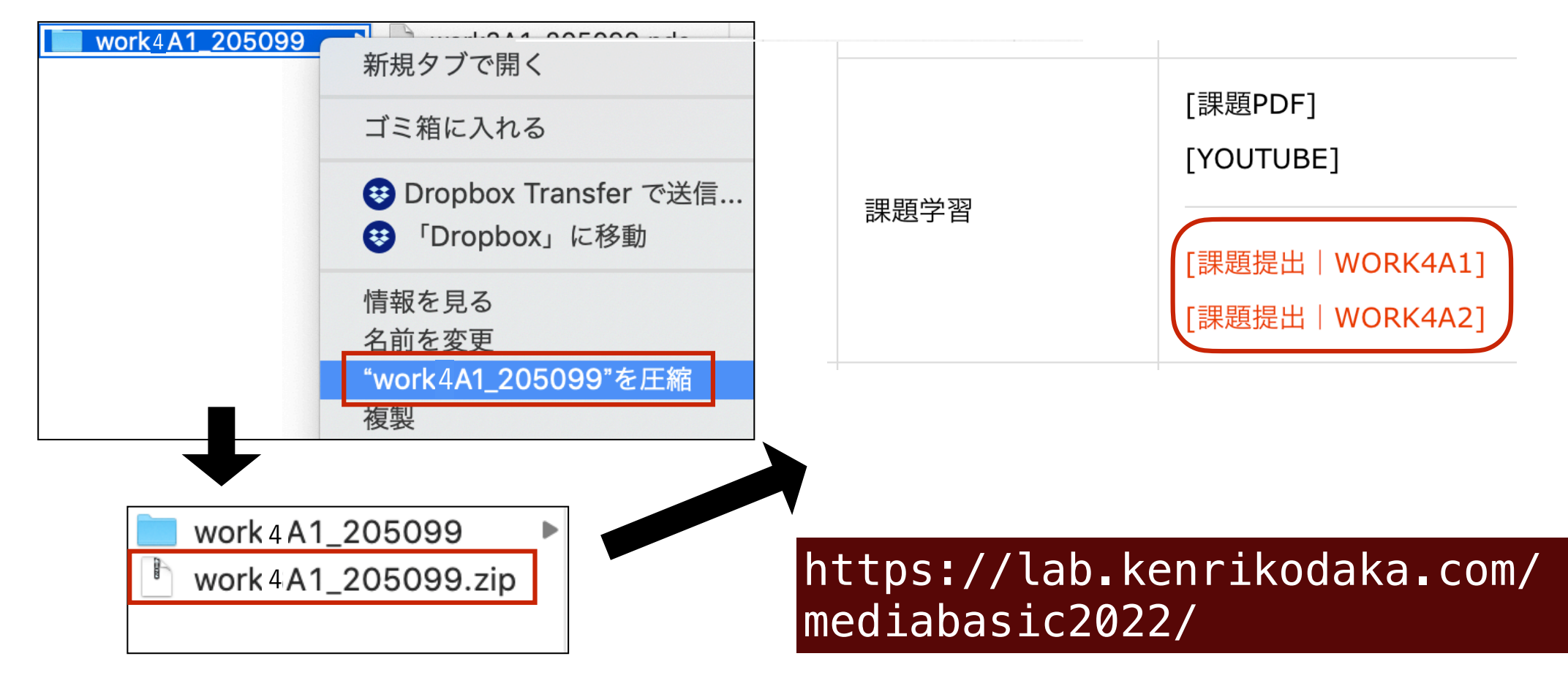

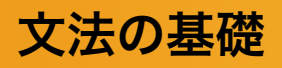

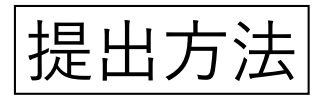

リクエスト時は、名前の先頭に学籍番号を入れるようにしてください。

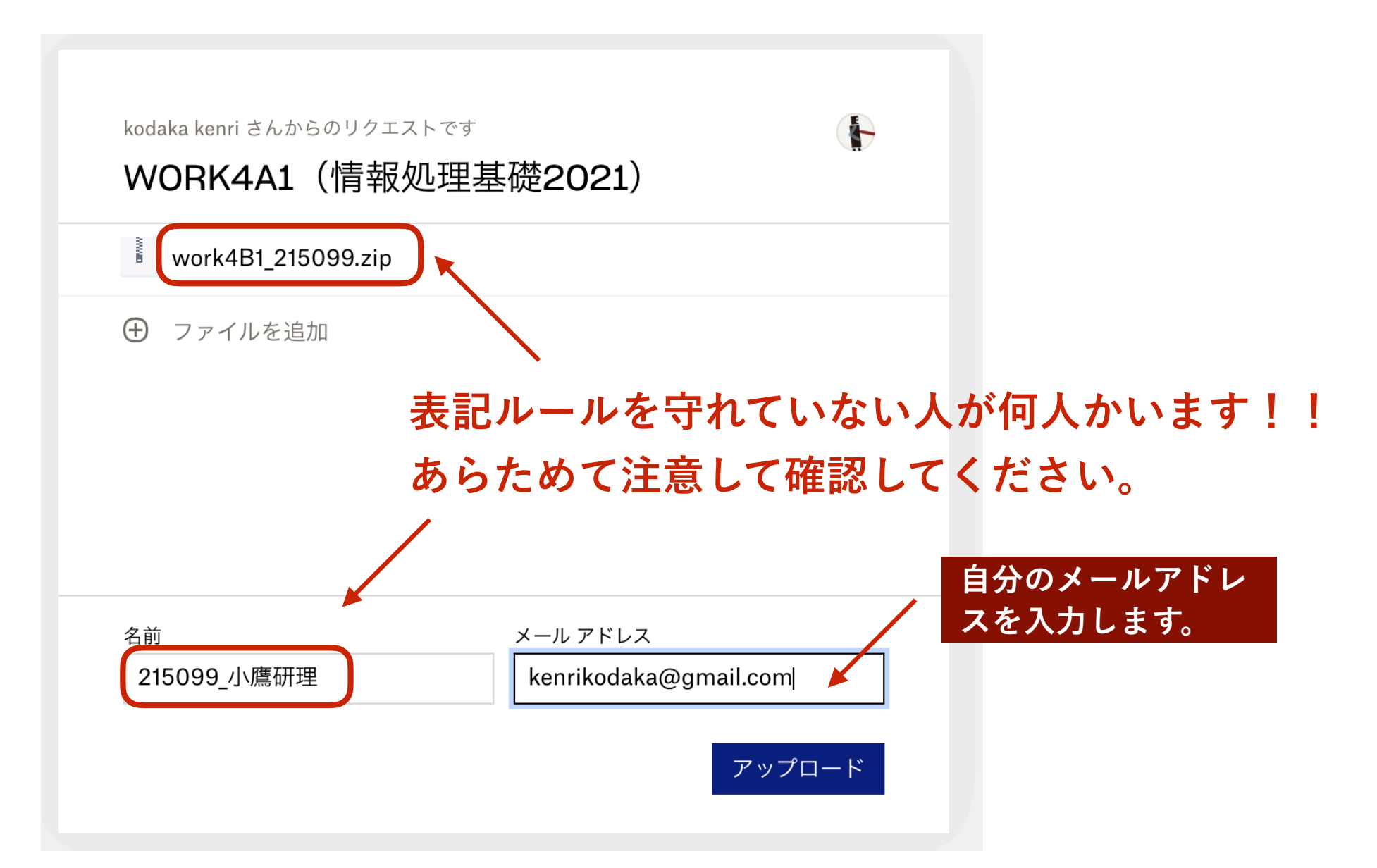